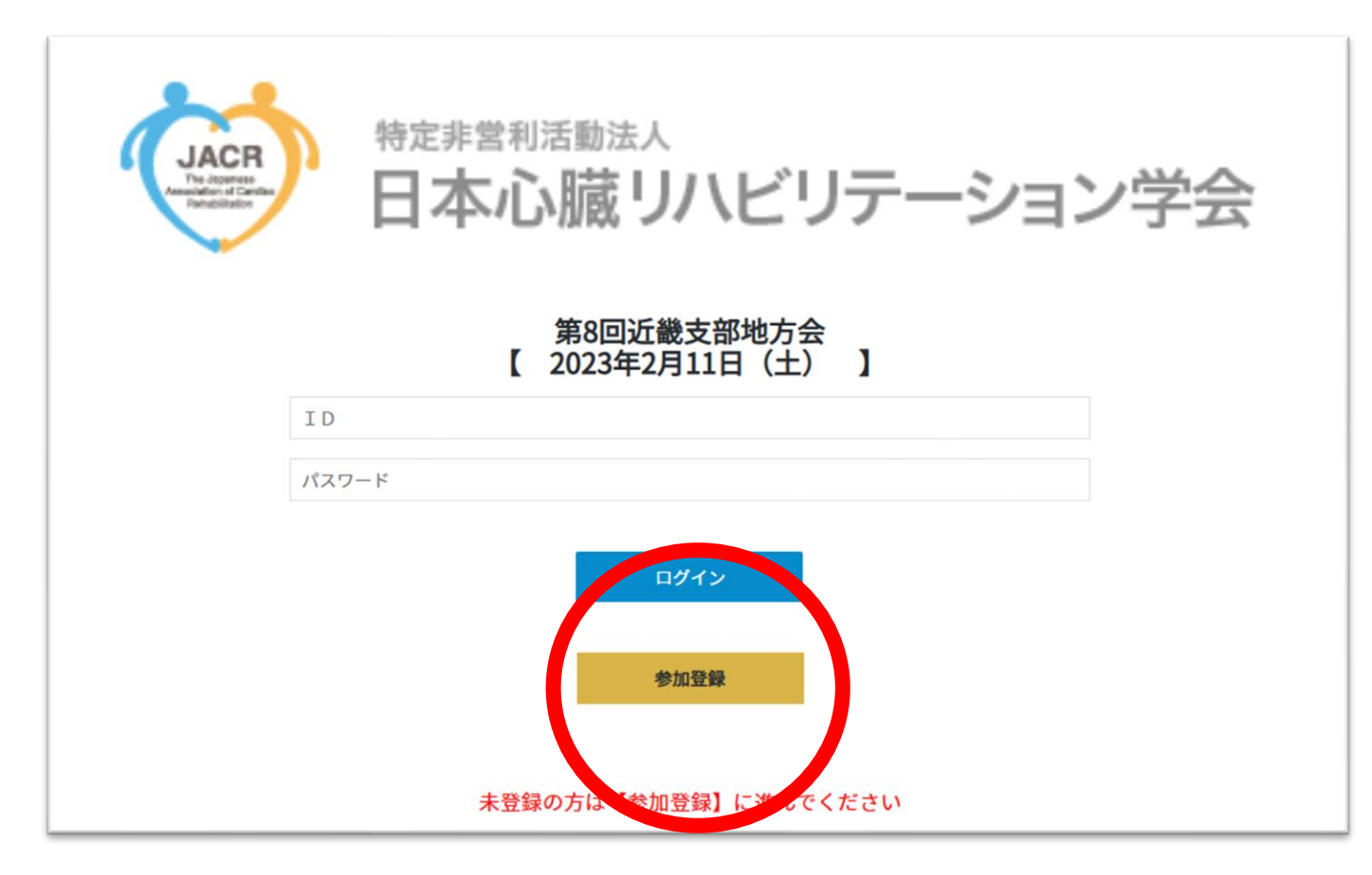

### 

## 必要事項入力後、決済画面に進みますので お手続きいただき、ログインをお願いいたします

## 参加登録完了後のログイン画面

○「LIVE配信」ページ内にZoom配信について記載しております

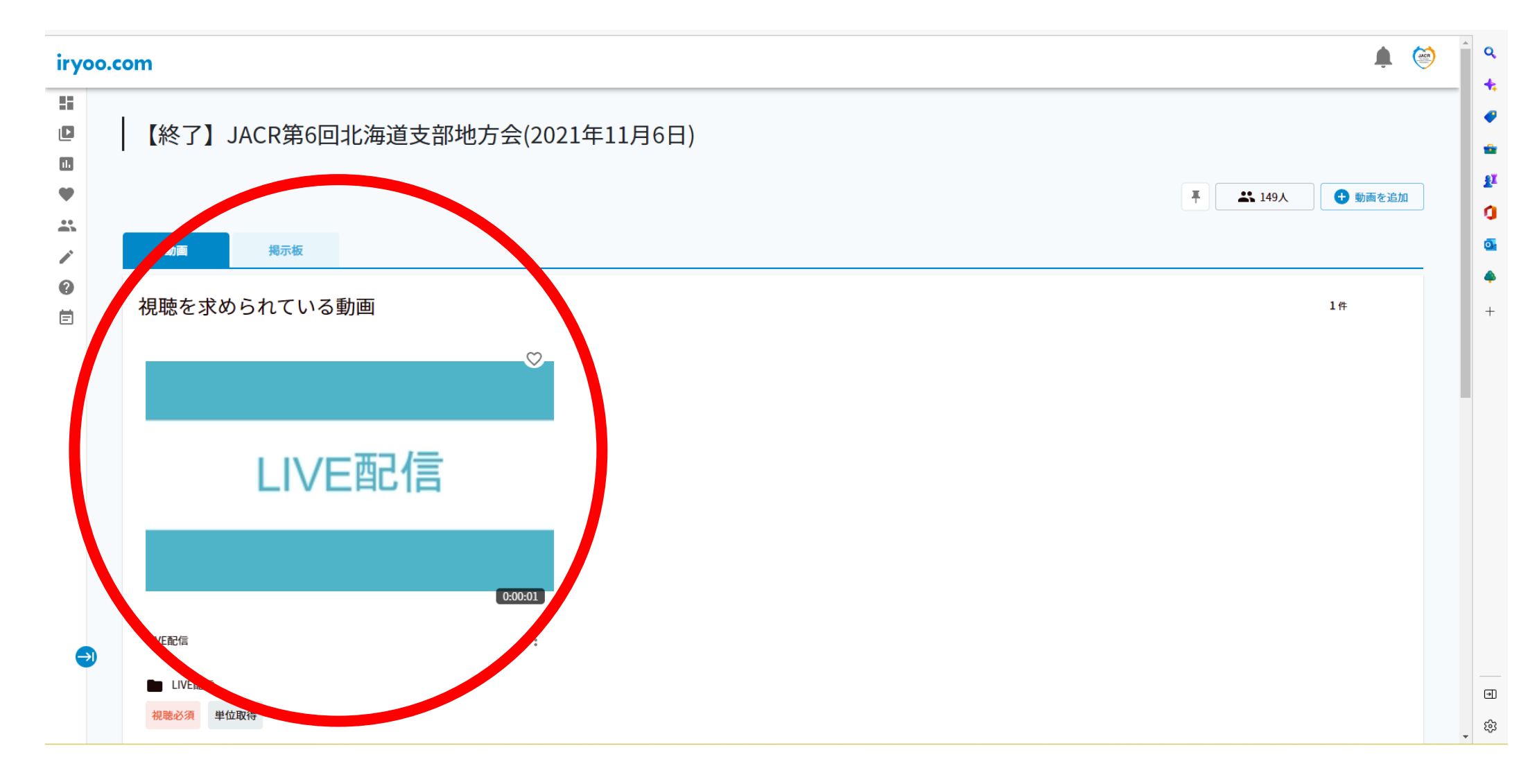

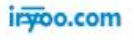

## 下の概要欄にあるURLをクリック すると視聴サイトに接続いたします

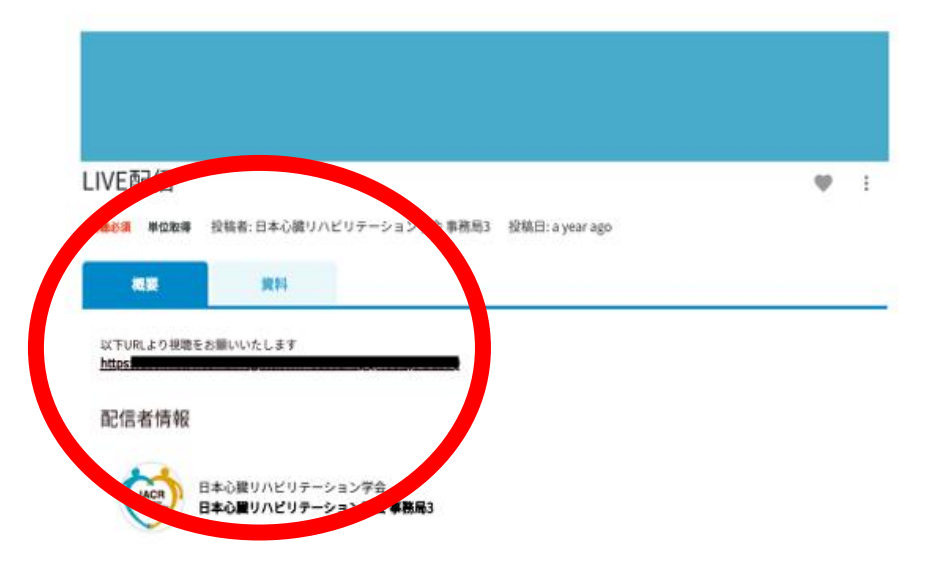

# ○概要欄にZoomのURLを記載しておりますので、 そちらから当日視聴が可能になります。

#### 注意事項

現聴デバイス上での画面キャプチャー、カメラ・スマートフォン専によるモニター画面の撮影専の一切の録曲行為並びに二次利用を図く禁じており ます。 利用状況によっては主催者または尊額局からお問合せいただく場合がございます。予めご了承ください。

## <u>領収書・参加証明書のダウンロードについて</u>

画面上部○部分のベルマーク横のアイコンをクリックし、購入履歴に進みます アイコンは初期設定の場合、心リハ学会のロゴではなく人型のアイコンになっております。

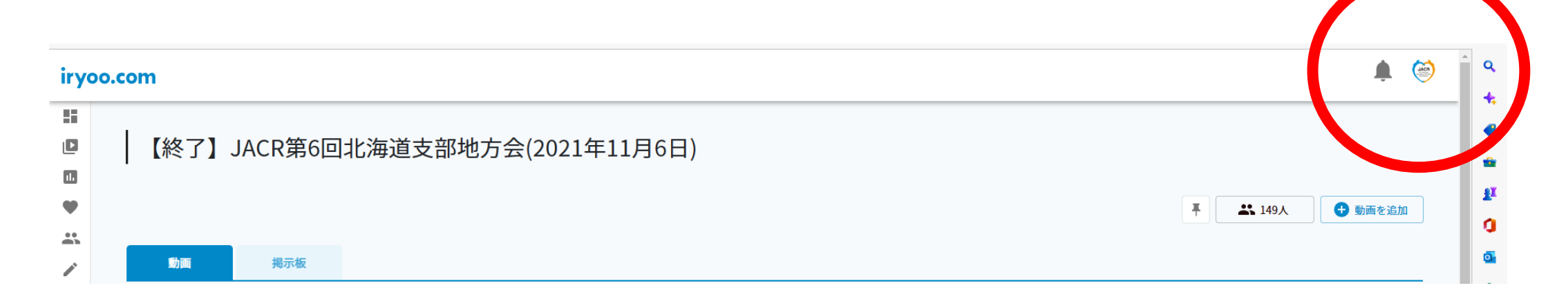

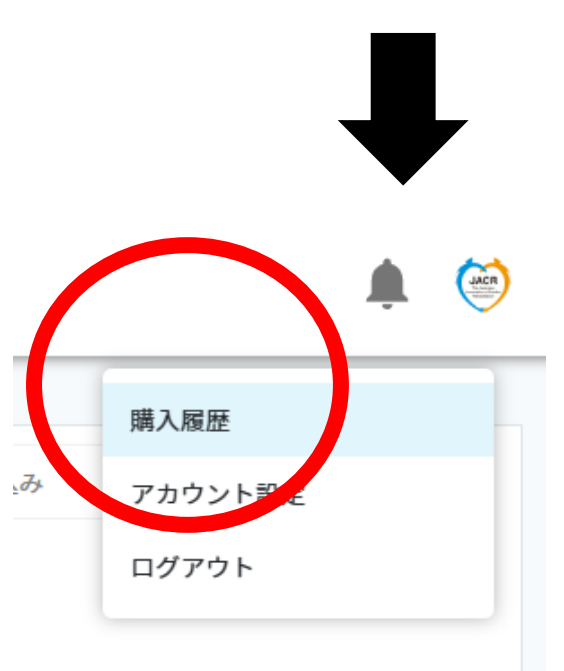

### iryoo.com

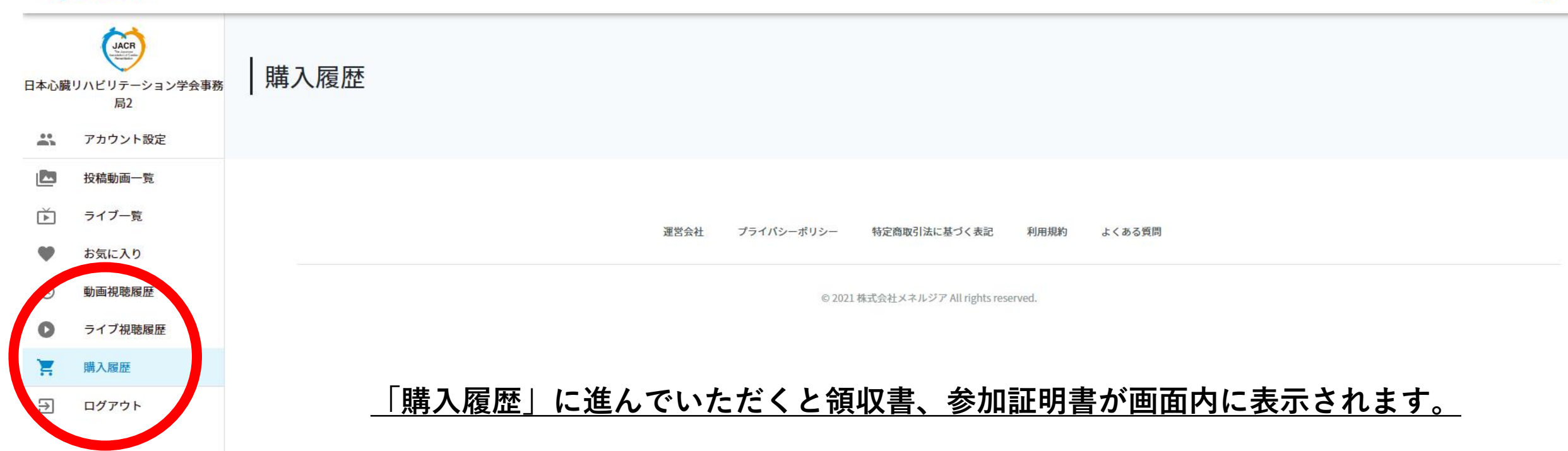

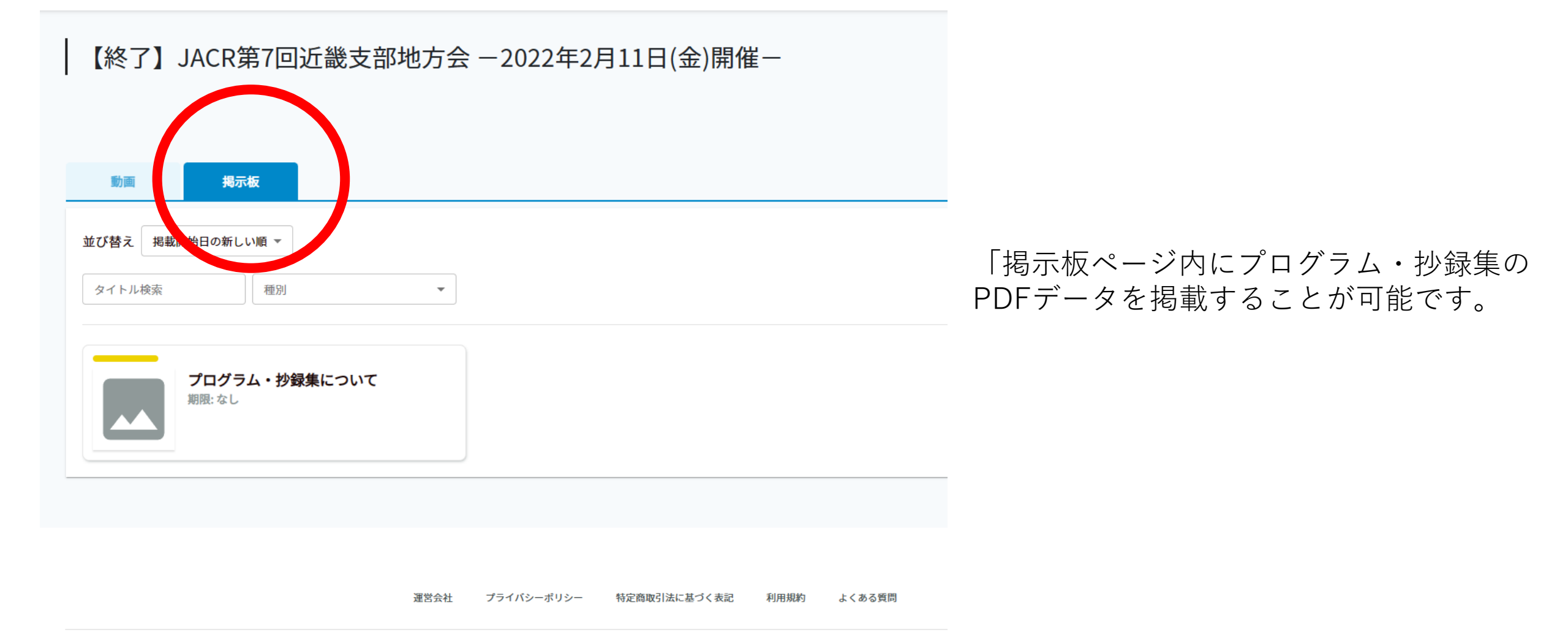

© 2021 株式会社メネルジア All rights reserved.